## Порядок подачи заявления через "Госуслуги":

- Войдите на портал по логину и паролю, полученным на момент регистрации. Если вы впервые на портале, придется предварительно пройти процедуру регистрации.
- В каталоге перейдите к разделу "Образование" → "Получить услугу".
- Из выпадающего списка выберите тип зачисления запись в школу первоклассника.
- Заполните все графы на странице подачи паспортные данные, СНИЛС, информацию о регистрации в населенном пункте и адрес заявителя.
- Внесите данные будущего ученика Ф.И.О., дату рождения, пол и СНИЛС. Льготные категории также заполняют пункт об имеющихся льготах.
- Укажите документ ребенка (свидетельство о рождении) и адрес регистрации.
- Выберите ОУ, в котором намереваетесь обучать ребенка.
- Кликните на кнопку "Перейти к подаче заявления". На новой странице внимательно проверьте внесенную информацию и кликните на "Подать заявление".